## 第80回 The 80th Annual Meeting of the Japan Society for Equilibrium Research 日本めまい平衡医学会総会・学術講演会

会長

**鈴木 光也** 東邦大学医学部耳鼻咽喉科学講座(佐倉)

2021年 1.10 Wed.-12 Fri. JPタワー ホール&カンファレンス

講演動画作成手順 Macintosh版

https://www.mediproduce.com/memai80

COPYRIGHT © MediProduce., ALL RIGHTS RESERVED

## [使用ソフト]

- 使用するソフトは講演用に作成されたパワーポイントのみです。
- 別途特殊なソフトはございません。パワーポイントの「ビデオの作成」機能を利用し動画を作成いただけます。
  ※Macintoshでは2019以降のバージョンのパワーポイントでないと「ビデオの作成」に対応しておりませんのでご注意ください。
- PCのマイク(外部マイクをPCに接続しても可)を利用します。
- 必要に応じてPCのカメラを利用し収録いただいても結構です。

1. 講演に使用するパワーポイントを開く(※パワーポイントのバージョン違いによって若干画面が違う場合がございます)

2. パワーポイントの<u>「スライド ショー」</u>タブをクリックする。

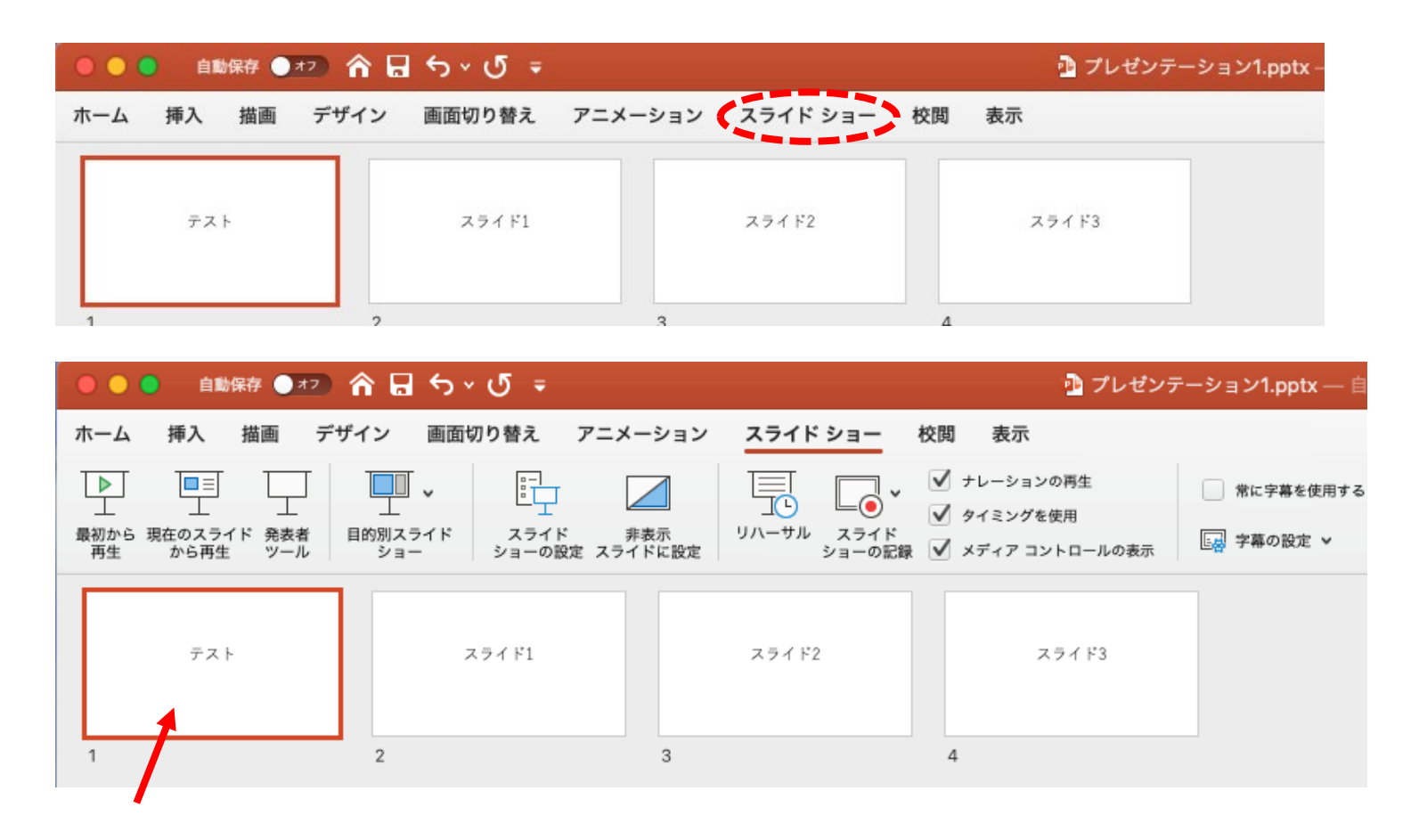

注意!,この次の手順で記録が開始します。別スライドが選択されていた場合、そこからの開始となります。

4. <u>「スライド ショーの記録」</u>をクリックします。→ スライド ショーが開始し記録が始まります。

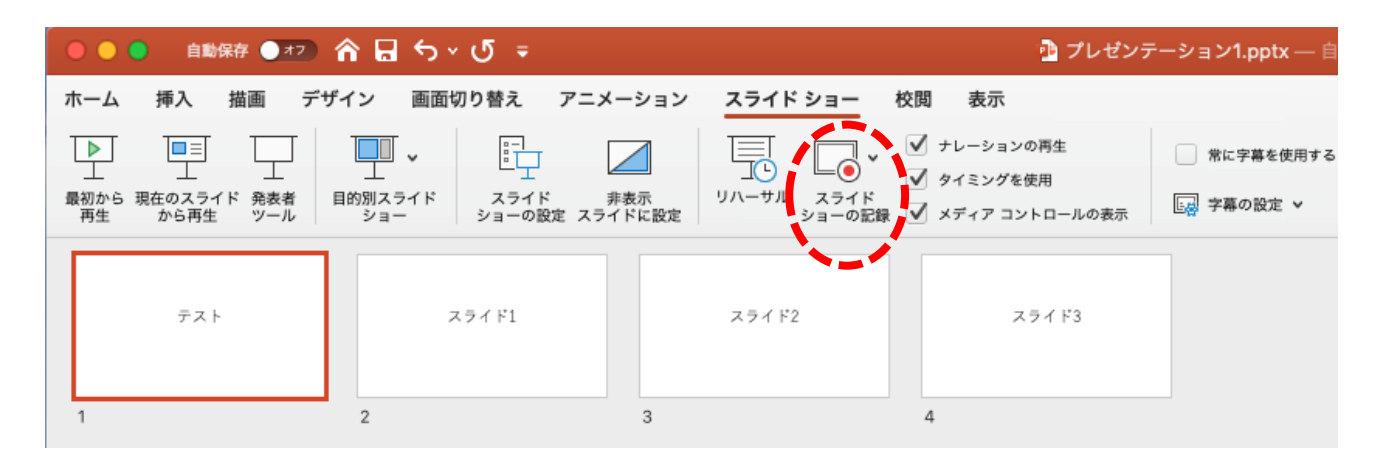

5. メニューバーのスライドショーから「スライドショーの記録」でも同様に記録可能です。

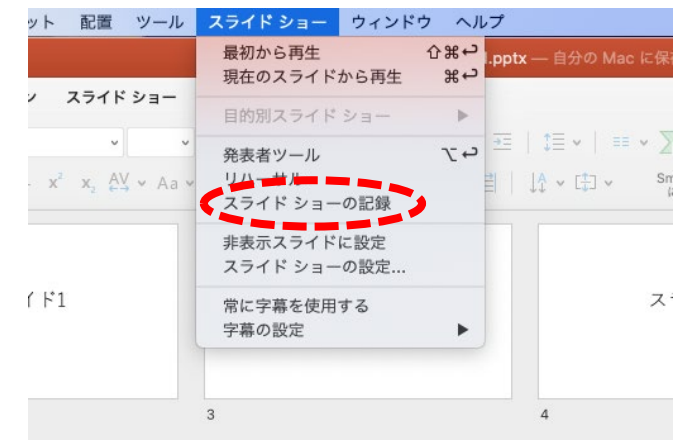

注意!)記録開始にあたって、特にカウントダウンなどはありません。 またRECマークなどは表示は出ず、スライド ショーがすぐ始まります。

## 注意!,下写真アラートが出ましたら<u>「OK」</u>をクリックしてください。音声記録の許可です。

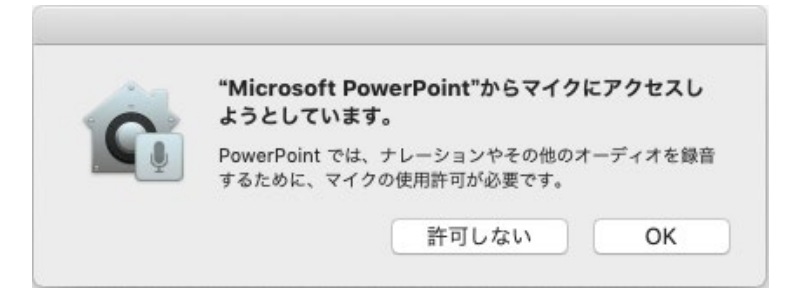

システム環境設定からマイクへのアクセス許可は変更できます。 <u>「システム環境設定」→「セキュリティとプライバシー」</u>→<u>「プライバシー」</u>タブ→<u>「マイク」</u>

| • • ○ < > ::::      セキュリティとブライパシー      Q 8 | <sup>食</sup> 菜 |               | セキュリティとプライバシー           | Q 検索      |
|--------------------------------------------|----------------|---------------|-------------------------|-----------|
| 一般 FileVault ファイアウォール プライパシー               |                | 一般            | FileVault ファイアウォール プライバ | <u>»–</u> |
| ✓ 位置情報サービス 下のアプリケーションにマイクへのアクセスを           | 許可。            | ✓ 位置情報サービス    | 下のアプリケーションにマイクへの        | アクセスを許可。  |
| 連 連絡先 🛛 😰 Microsoft PowerPoint             |                | 連絡先           | 🛛 😰 Microsoft PowerPoir | it        |
| 1 カレンダー                                    |                | 10 カレンダー      |                         |           |
| [] リマインダー                                  |                | リマインダー        |                         |           |
| <b>藤</b> 写真                                |                | <b>冬</b> 写真   |                         |           |
| م م × ۶                                    |                | カメラ           |                         |           |
| 210                                        |                | <u>।</u> २१७  |                         |           |
| アクセシビリティ                                   |                | アクセシビリティ      |                         |           |
| フルディスクアクセス                                 |                | フルディスクアクセス    |                         |           |
|                                            |                |               |                         |           |
| 変更するにはカギをクリックします。                          | 詳細 ?           | 変更するにはカギをクリック | します。                    | 詳細 ?      |

解説: 「スライドショーの記録」(ナレーションの録音)画面です、操作方法は下記を参照してください。

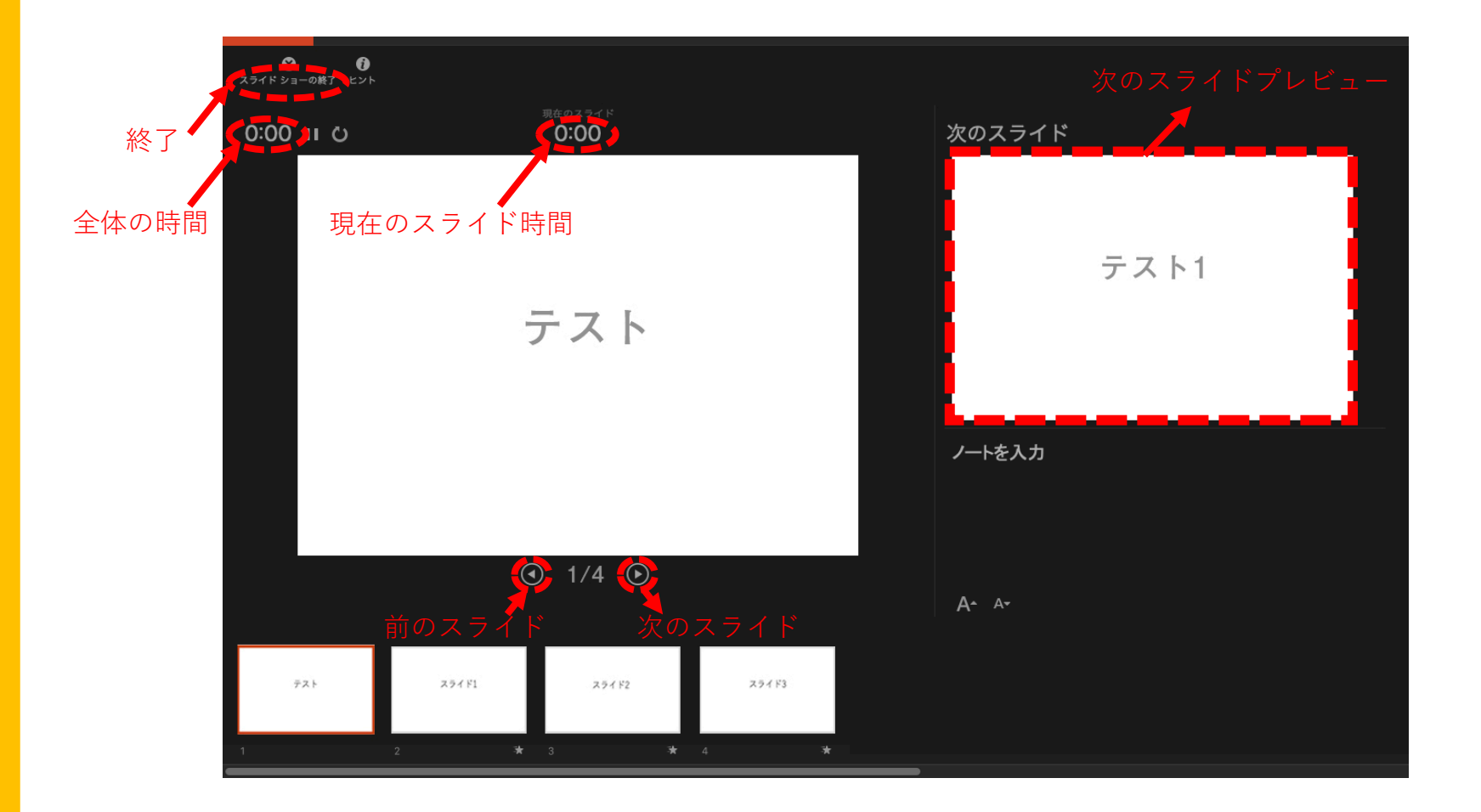

COPYRIGHT © MediProduce., ALL RIGHTS RESERVED.

解説: 「スライドショーの記録」(ナレーションの録音)画面です、操作方法は下記を参照してください。

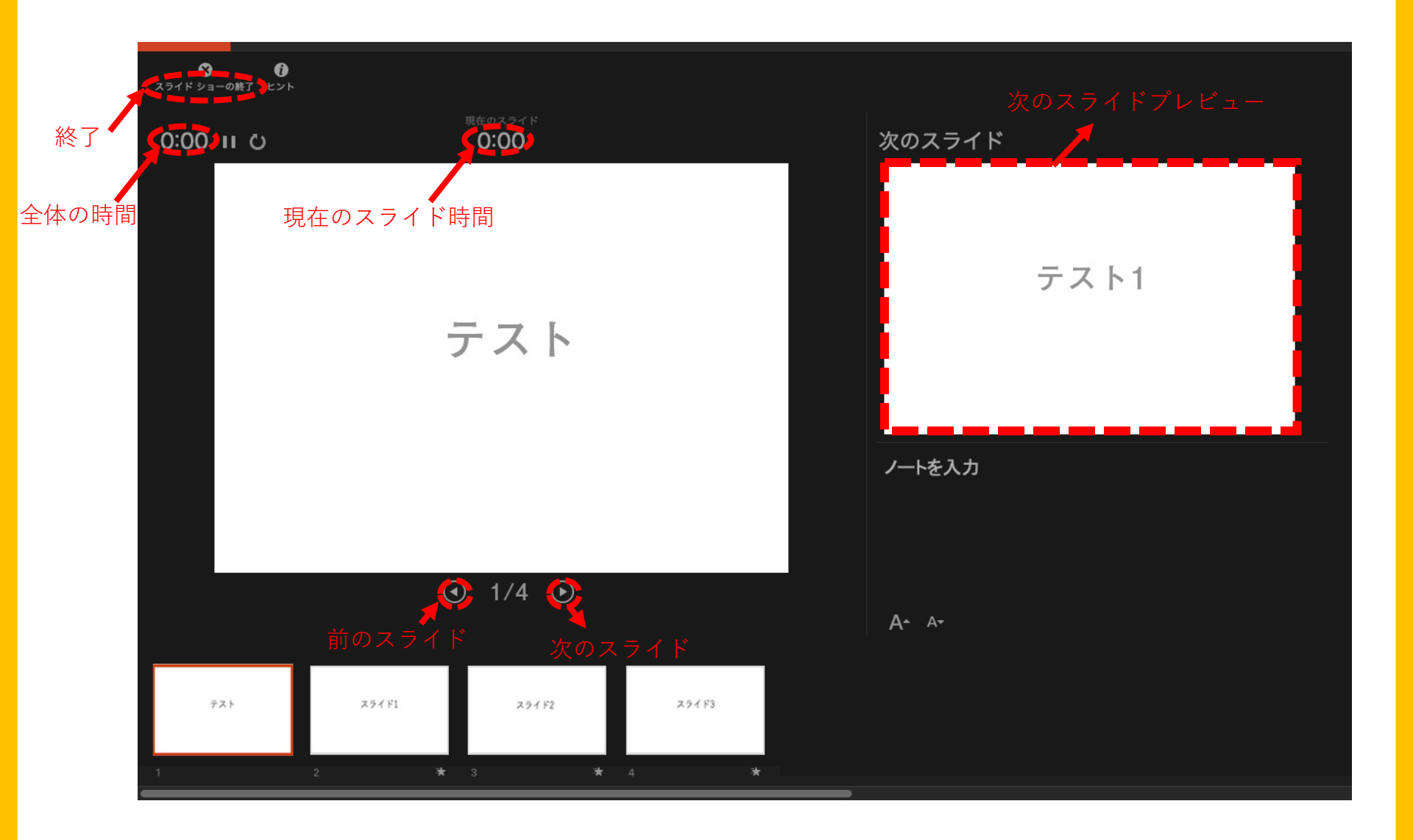

COPYRIGHT © MediProduce., ALL RIGHTS RESERVED.

5. スライド ショーが終了する もしくは「esc」を押すと下写真アラートが出ますので<u>「はい」</u>をクリック します。

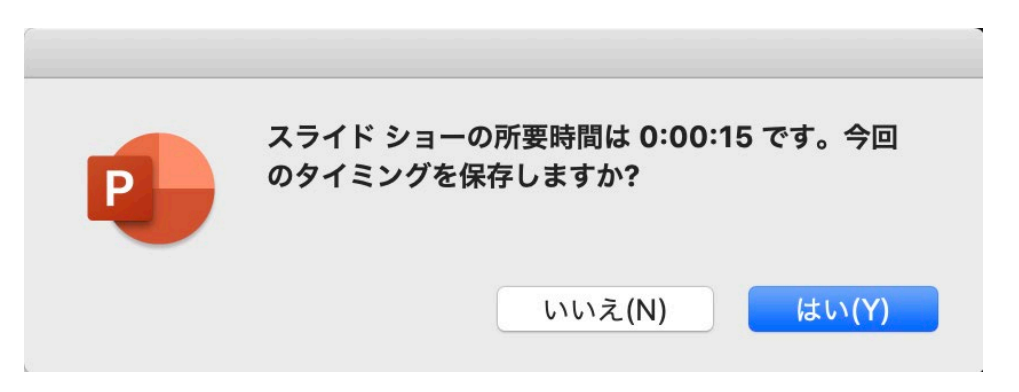

6. 各スライドの下に所要時間とアニメーションマークが表示されます。

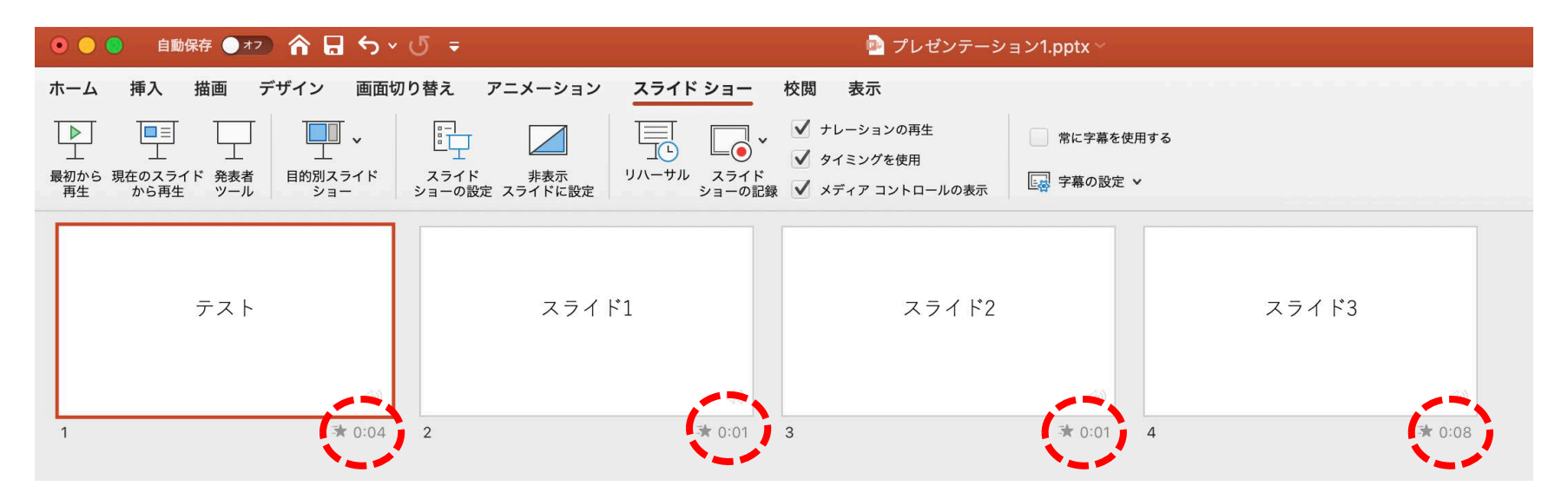

COPYRIGHT © MediProduce., ALL RIGHTS RESERVED.

 メニューバーのファイル→エクスポートをクリックします。
 右のウインドウが表示されたらファイル名と保存場所を指定します。
 ファイル形式「MP4」、品質「プレゼンテーション品質」幅1,920 高さ1,080 を選択、
 「記録されたタイミングとナレーションを使用する」にチェックを入れ、右下の「エクスポート」を クリックします。

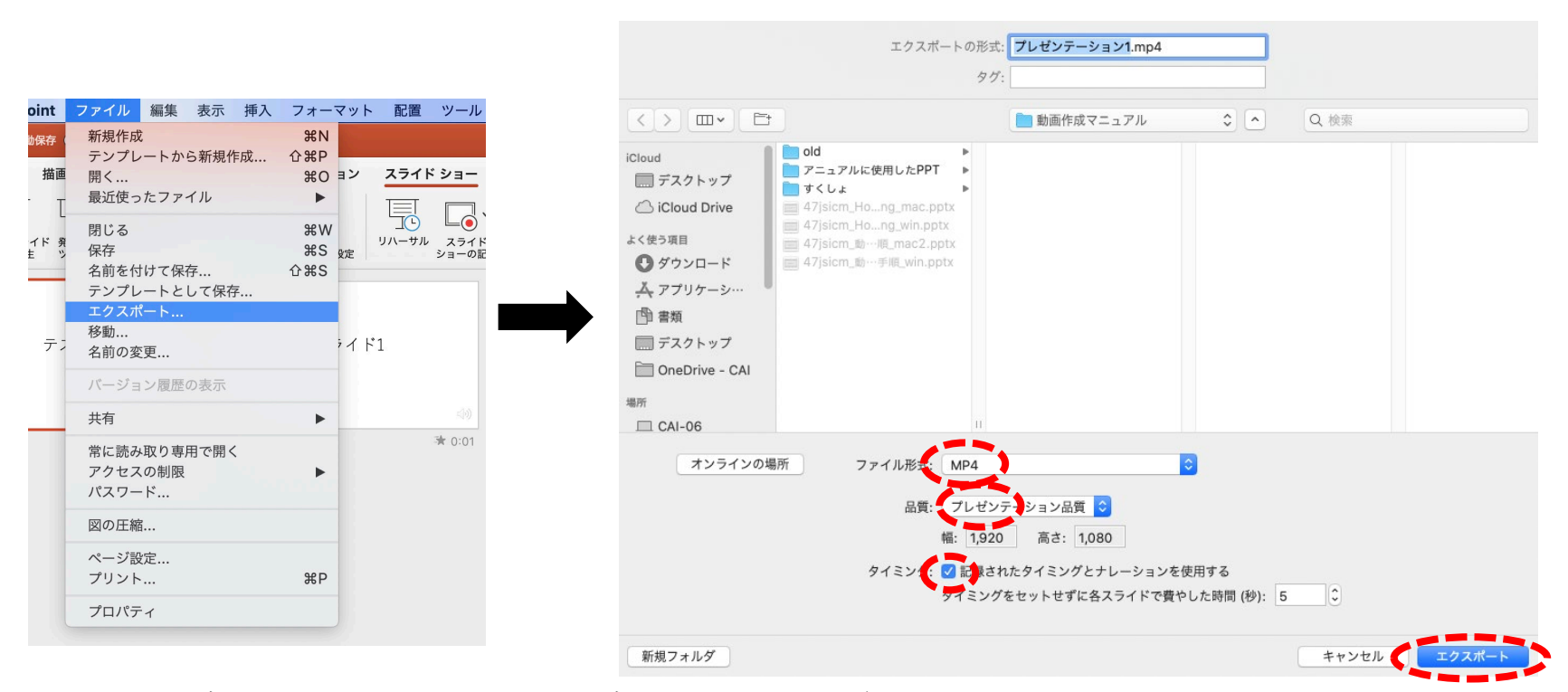

8. 指定の保存場所に動画ファイルが保存されますのでご確認ください。